### ACCU-CHEK<sup>®</sup> Solo

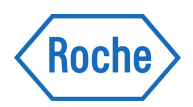

### Your training run sheet for the Accu-Chek Solo micropump: the insulin pump that escapes the tangle of conventional pump tubing

### Manual pg / Ref.

| ü | System Overview                                                                                                    |          |
|---|----------------------------------------------------------------------------------------------------|----------|
|   | Before you start: Settings Form, User's Manual, insulin and timing of last dose                                                             |          |
|   | <b>Diabetes Manager:</b> controls Micropump, power button, LCD screen, Bluetooth®, LED, camera, strip slot, USB port                        | 7, 15-17 |
|   | Diabetes Manager battery: charge nightly (avoid going completely flat)                                                                      | 35       |
|   | Pump Base: delivers insulin, ventilation, quick bolus buttons, QR code                                                                      | 7, 61    |
|   | <b>Reservoir (includes pump battery):</b> fill with 80-200 units of insulin, zinc air battery (not waterproof & requires ventilation)       | 8, 60    |
|   | Pump Holder and Cannula (i.e. infusion assembly): adhesive patch, holds cannula and pump in place, only inserted with the insertion device) | 8, 60    |
|   | <b>Insertion Device:</b> attaches infusion assembly to skin, cannula position, detach/release buttons, prime (consider purchasing a spare)  | 8, 61    |
|   | Intended Insulin Types: rapid acting insulin only (U100 concentration)                                                                      | 1        |

| ü | Diabetes Manager                                                                                     |           |
|---|----------------------------------------------------------------------------------------------------|-----------|
|   | Power & Battery: on/off, standby mode, recommend daily charge                                        | 35-40, 42 |
|   | Buttons & Touchscreen: function, navigation, insulin button                                          | 25-33     |
|   | Lock screen and PIN: PIN optional (switch off after set up if desired). Master PIN found in envelope | 33, 42-43 |
|   | Set Up Wizard: general settings & Basal Rate Profile                                                 | 41-57     |
|   | Set Up Wizard: Bolus Advice settings, Time Blocks & Health Events                                    | 134-145   |

| ü | Set Up                                                                                                    |                 |
|---|----------------------------------------------------------------------------------------------------|-----------------|
|   | Prepare Infusion Assembly: apply pump holder and cannula using insertion device                                                                                                    | 63, 65-69/video |
|   | <b>Prepare Reservoir:</b> fill and attach to Micropump (enter higher units if unsure of amount, i.e. if more than 150U but less than 160U then enter 160U). Top black ring is fill mark | 70-76/video     |
|   | Pair the Diabetes Manager and Micropump: scan QR code (natural light best) or enter pump key                                                                                            | 77-80           |
|   | Fill Reservoir Needle: ensure to wait until insulin droplet continuously forms                                                                                                    | 80-81           |
|   | Attaching and removing the Micropump: important - how to perform the 'turn-in' method                                                                                                   | video/demo      |
|   | Basal Rate Profile: activate and start delivery                                                                                                    | 84              |

# YOUR TRAINING CHECKLIST

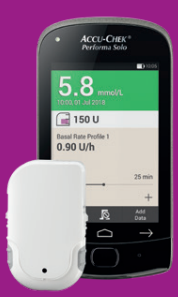

## ACCU-CHEK<sup>®</sup> Solo

Page 2 of 2

### Manual pg / Ref.

| Ü | Diabetes Manager Screens                                                                   |       |
|---|--------------------------------------------------------------------------------------------|-------|
|   | Status Screen & Shortcuts: Logbook, Replace, Basal, New/Cancel Bolus                       | 18-20 |
|   | Main Menu and Status Bar: icon menu navigation, status bar symbols (e.g. no communication) | 21-23 |
|   | My Data: viewing and adding data                                                           | 21    |
|   | Information screen: swipe down when at main menu or status screen                          | 24    |

| ü | Daily Use                                                                         |                  |
|---|-----------------------------------------------------------------------------------|------------------|
|   | Blood glucose test/entry: using Accu-Chek FastClix & bG test                      | 87-92            |
|   | Using Bolus Advice: bG + carbs + health events + notes. Correction or carbs bolus | 156-165          |
|   | Bolus delivery: choosing Standard bolus type, Insulin Button, cancelling a bolus  | 107-113, 125-127 |
|   | Quick Bolus function: increments, how to use, edit data when used for food bolus  | 120-122          |

| Ü | Maintenance                                                                                       |         |
|---|---------------------------------------------------------------------------------------------------|---------|
|   | Replace workflow - Pump holder and Cannula (infusion assembly): up to max. 3 days. Always follow  | 187-191 |
|   | Replace menu to ensure cannula prime is completed correctly.                                      |         |
|   | Replace workflow - Reservoir: single use up to max. 4 days. Always follow Replace menu to prepare | 192-194 |
|   | system properly. Wait 30 seconds before connecting new reservoir.                                 |         |
|   | Replace workflow - Pump Base: DM will warn to prepare to replace. Only replace at 0 days alert!   | 195-196 |
|   | Using Reminders: Personalising infusion set Reminder and other Reminders                          | 253-266 |

| ü | Additional Topics                                                                               |                    |
|---|-------------------------------------------------------------------------------------------------|--------------------|
|   | Basal Rate Profiles (BRP): selecting another profile, editing existing / adding new BRP         | 169-177            |
|   | Temporary Basal Rates (TBR): setting a TBR, creating a Custom TBR, cancelling a TBR             | 178-186            |
|   | Bolus Advice & Time Block settings: editing settings with guidance from healthcare professional | 146-155 + HCP      |
|   | Alternate bolus delivery: Extended bolus, Multiwave bolus, Delayed bolus                        | 109-119, 129-130   |
|   | Injection Therapy Mode: switching to pens/injections (personal guidance)                        | 267-278            |
|   | Data review and Data Transfer: Accu-Chek Smart Pix software download                            | 197-222 + software |

| ü | Important Info                                                                    |              |
|---|-----------------------------------------------------------------------------------|--------------|
|   | Pump therapy: sick day/back-up plan, when to take pump off (not waterproof)       | HCP + 5-6    |
|   | System message types: Warnings, Errors, Reminders and Maintenance                 | 295-314      |
|   | Use tips: removing bubbles with carb bolus (while detached), <2m remote control   | 11-13        |
|   | Accu-Chek Insulin Pump Hotline: 24/7 for product technical support or issues      | 1800 633 457 |
|   | Purchasing consumables & purchases for continued use of the Accu-Chek Solo system | HCP/TM       |
|   | Accu-Chek Academy access and details                                              | HCP/TM       |

### Training date/s:

Name of Person with Diabetes:

Name of supporting Healthcare Professional:

Name of Accu-Chek Solo trainer:

#### www.accu-chek.com.au - Accu-Chek Insulin Pump Hotline: 1800 633 457

FOR PEOPLE WITH DIABETES. ALWAYS READ THE INSTRUCTIONS FOR USE. CONSULT YOUR HEALTHCARE PROFESSIONAL FOR ADVICE. Accu-Chek lancing devices are for single patient use only. The same device must not be used for multiple patients. ACCU-CHEK, ACCU-CHEK AVIVA SOLO, ACCU-CHEK SMART PIX, ACCU-CHEK SOLO and FASTCLIX are trademarks of Roche. ©2021 Roche Diabetes Care. The Bluetooth® word mark and logos are registered trademarks owned by Bluetooth SIG, Inc., and any use of such marks by Roche is under license. All other product names and trademarks are the property of their respective owners. Roche Diabetes Care Australia Pty Ltd 2 Julius Avenue, North Ryde NSW 2113 Australia ABN 69 602 140 278 UM-A(F) AU-775 01/2021 09484680001

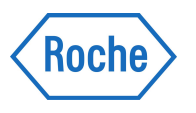